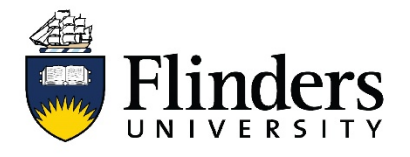

## INSPIRING ACHIEVEMENT

## Library guide

## Case Law – How to search for...

Find cases where you have the full citation details Find cases where you have the party names Find cases where you have popular case names Major / leading cases on a legal issue Cases on a legal issue Cases with similar facts Cases that cite an earlier case (noting up) Legislation judicially considered (cases that refer to an Act) Cases that consider a word or a phrase Journal articles about a case / case notes

| Task                                                             | Resources                                | Tips                                                                                                    |
|------------------------------------------------------------------|------------------------------------------|----------------------------------------------------------------------------------------------------|
| Find cases where you have the full citation details.             | <u>Find that</u><br><u>Case@Flinders</u> | <ul> <li>Search for the abbreviation from the citation.</li> <li>e.g. if the citation is Mabo v Queensland (No 2) (1992) 175 CLR 1, you would just search for 'CLR'</li> <li>You will then see:</li> <li>a quick link to the resource online</li> <li>directions as to where you can find the resource in the Law Library</li> </ul> |
| Find cases where you have <b>party names.</b>                    | <u>CaseBase</u>                          | Type the party names into the 'Case/Article Name'<br>box. Use 'and' between the names, instead of 'v'.                                                                                                    |
| If you only have the names of<br>the parties involved in a case. |                                          | You can then use the citation details you find to search <u>Find that Case@Flinders</u>                                                                                                    |

|                                                                                                    | <u>FirstPoint</u>                               | Type the party names into 'Case Title/Party Name'<br>box. Don't need to include 'v' between the names.<br>You can then use the citation details you find to<br>search <u>Find that Case@Flinders</u>                                                                                                    |
|----------------------------------------------------------------------------------------------------|-------------------------------------------------|----------------------------------------------------------------------------------------------------|
|                                                                                                    | Encyclopaedic<br>Australian legal<br>dictionary | <ul> <li>Location Number: Online</li> <li>Click on 'Legal Dictionary – Tables &amp;<br/>Appendices'</li> <li>Click on 'Table of Popular Australian Case<br/>Names'</li> </ul>                                                                                                    |
| Find cases where you have<br>popular case names.<br>If you only have a few brief<br>details of a case, such as<br>• a few facts<br>• a date<br>• a court or judge<br>• etc | <u>CaseBase</u>                                 | <ul> <li>Type the popular name into the 'Case/Article Name' box.</li> <li>Select a date range</li> <li>Select the jurisdiction and/or court</li> <li>Type the name of the judge into the 'Judge(s)' search box</li> <li>You can then use the citation details you find to search <u>Find that Case@Flinders</u></li> </ul>             |
|                                                                                                    | <u>FirstPoint</u>                               | <ul> <li>Type the popular name into 'Case Title/Party<br/>Name' box.</li> <li>Select a date range</li> <li>Select the jurisdiction and/or court</li> <li>Type the name of the judge into the 'Judge(s)'<br/>search box</li> <li>You can then use the citation details you find to<br/>search <u>Find that Case@Flinders</u></li> </ul> |
|                                                                                                    | Encyclopaedic<br>Australian legal<br>dictionary | <ul> <li>Location Number: Online</li> <li>Click on 'Legal Dictionary – Tables &amp;<br/>Appendices'</li> <li>Click on 'Table of Popular Australian Case<br/>Names'</li> </ul>                                                                                                    |

| Search for <b>major / leading</b><br>cases on a legal issue      | Use secondary sources                  | * books<br>* legal encyclopaedias<br>* commentary services                                                                                                    |
|------------------------------------------------------------------|----------------------------------------|----------------------------------------------------------------------------------------------------|
| Search for cases on a <b>legal</b><br>issue                      | Secondary sources<br>(as listed above) | Use these to find major or leading cases<br>Then note up these cases using CaseBase and/or<br>FirstPoint (see below for details)                                                                               |
|                                                                  | <u>CaseBase</u>                        | Use 'contains text' box to find keywords mentioned in the catchwords and summary of the case                                                                                                    |
|                                                                  |                                        | Use 'Catchwords' to find cases specifically on point                                                                                                    |
|                                                                  |                                        | Can sort results by 'Relevance' to list highly cited cases first                                                                                                    |
|                                                                  | <u>FirstPoint</u>                      | Use 'Case Summary/Digest' to find keywords mentioned in the summary of the case                                                                                                    |
|                                                                  |                                        | Use 'Catchwords' to find cases specifically on point                                                                                                    |
|                                                                  |                                        | Browse through the subject list on the left of the screen                                                                                                    |
|                                                                  |                                        | Can sort results by 'Relevance' to list highly cited cases first                                                                                                    |
|                                                                  | AustLII                                | Sort result by 'citation frequency' to see more significant cases listed first                                                                                                    |
| Search for cases with <b>similar</b> facts                       | AustLII                                | Search the full text of judgments, where facts are described in more detail.                                                                                                    |
|                                                                  |                                        | Preferable over case digests (CaseBase and<br>FirstPoint) which provide limited facts                                                                                                    |
| Search for cases that <b>cite an</b><br>earlier case (noting up) | <u>CaseBase</u>                        | Search for the case by                                                                                                    |
|                                                                  |                                        | <ul> <li>typing the party names into the 'Case/Article Name' box</li> <li>typing the citation into the 'Citation' box</li> </ul>                                                                               |
|                                                                  |                                        | Look at the signal next to the case name<br>This indicates the status of the case - whether it<br>has been treated positively, with caution or<br>negatively                                                   |
|                                                                  |                                        | Click on 'Signal Help' for info                                                                                                    |
|                                                                  |                                        | Look at the table of 'Cases referring to this case'<br>The annotation describes how the case was used<br>by the later case. These annotations are defined<br>under 'CaseBase annotations' from the 'Help' link |

|                                                          | <u>FirstPoint</u> | Search for cases by:                                                                                                    |
|----------------------------------------------------------|-------------------|----------------------------------------------------------------------------------------------------|
|                                                          |                   | <ul> <li>typing the party names into the 'Case<br/>Titles/Party Name' box</li> <li>typing the citation into the 'Citation' box</li> </ul>                           |
|                                                          |                   | Look at the symbol next to the case name<br>This indicates the status of the case - whether it<br>has been treated positively, with caution or<br>negatively        |
|                                                          |                   | Look at the 'Case Status Symbol' User Guide for<br>info                                                                                                    |
|                                                          |                   | Click on 'Case citing'<br>The annotations describes how the case was used<br>by the later case. These annotations are defined in<br>the 'Cases Status Symbol' guide |
|                                                          | AustLII           | Click on 'Noteup' - this lists cases in AusLII that refer to the case.                                                                                              |
|                                                          |                   | No annotation is given, so you need to read each<br>case to see how the earlier case was used                                                                       |
| Search for legislation judicially                        | <u>CaseBase</u>   | Use the 'Act/Regulation' box                                                                                                    |
| considered                                               |                   | Use w/p to include the jurisdiction (e.g. civil liability<br>w/p sa)                                                                                                |
|                                                          | <u>FirstPoint</u> | Use the 'Legislation Cited' box                                                                                                    |
|                                                          |                   | Use * to search for all subsections (e.g. 31*)                                                                                                    |
|                                                          | AustLII           | Use the 'Noteup' link from                                                                                                    |
|                                                          |                   | * the individual section                                                                                                    |
| Search for cases that consider a <b>word or a phrase</b> | <u>CaseBase</u>   | Use the 'Words and Phrases' search box                                                                                                    |
|                                                          |                   |                                                                                                    |
| Search for journal articles about a case / case notes    | <u>CaseBase</u>   | Search for the case (see above)                                                                                                    |
|                                                          |                   | Look at the table of 'Journal articles' or<br>"Publications referring to this case'                                                                                 |
|                                                          |                   | Click 'Help' for a list of abbreviations and full titles                                                                                                    |
|                                                          | <u>FirstPoint</u> | Search for the case (see above)                                                                                                    |
|                                                          |                   | Click on 'Noted in Journals'                                                                                                    |
|                                                          |                   | Look at the 'FirstPoint Table of Abbreviations' for<br>full titles                                                                                                  |
|                                                          |                   |                                                                                                    |

| Team:          | Learning & Teaching Library Services |
|----------------|--------------------------------------|
| Subject:       | Law                                  |
| Fact Sheet No. | 1 of 2                               |
| Last Updated:  | 1 April 2021                         |